Gabal Business

Global Business Services

# Bosch SMD Self-service

for Indirect Material Suppliers

**Master Data Maintenance Quick Guide** 

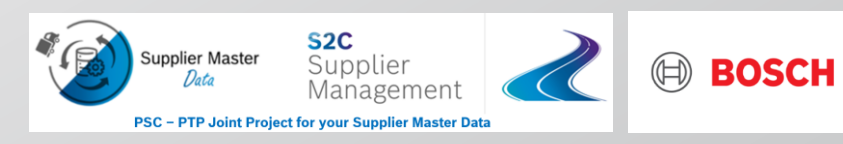

# Bosch SMD Self-Service Index

2

| 1 | What is Bosch Supplier Master Data Self-Service? |
|---|--------------------------------------------------|
| 2 | What needs to be done?                           |
| 3 | Hints for operation                              |
| 4 | Hints for contents                               |

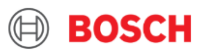

# Bosch SMD Self-Service 1. What is Bosch Supplier Master Data Self-Service?

Bosch SMD Self-Service (Maintenance)

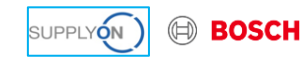

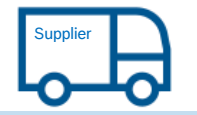

• View and maintenance of address, bank, tax, contact information

• Confirmation and submission of changes

Welcome to Bosch Supplier Master Data Self-Service.

Bosch SMD Self-Service is a web application to view and maintain your master data used for business with Bosch Group indirect purchasing. This application guides you to a quick and secure maintenance of your master data.

Your change request will be sent to Bosch central team automatically.

### **Registration Process**

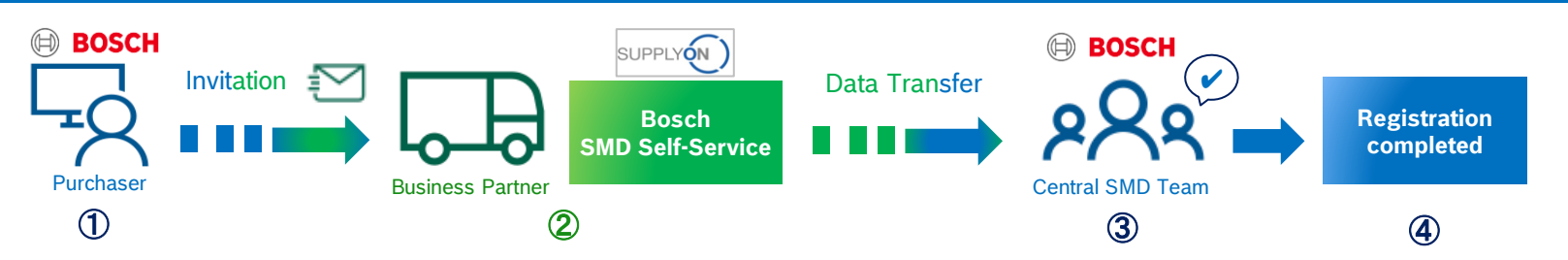

BOSCH

#### 3 Bosch GS | 20

### Bosch SMD Self-Service 2. What needs to be done? – Step 1: Login to SupplyOn

Before staring Bosch SMD Self-Service, login to SupplyOn is required from this home page (Link).

- 1) Please enter your SupplyOn User ID
- 2) Please enter your Password
- In case of login issues, please contact to SupplyOn Support Center

<sup>1</sup><sup>(1)</sup> If you receive invitation from Bosch buyer via e-mail, you can directly come to SupplyOn login page to start Bosch SMD Self-Service.

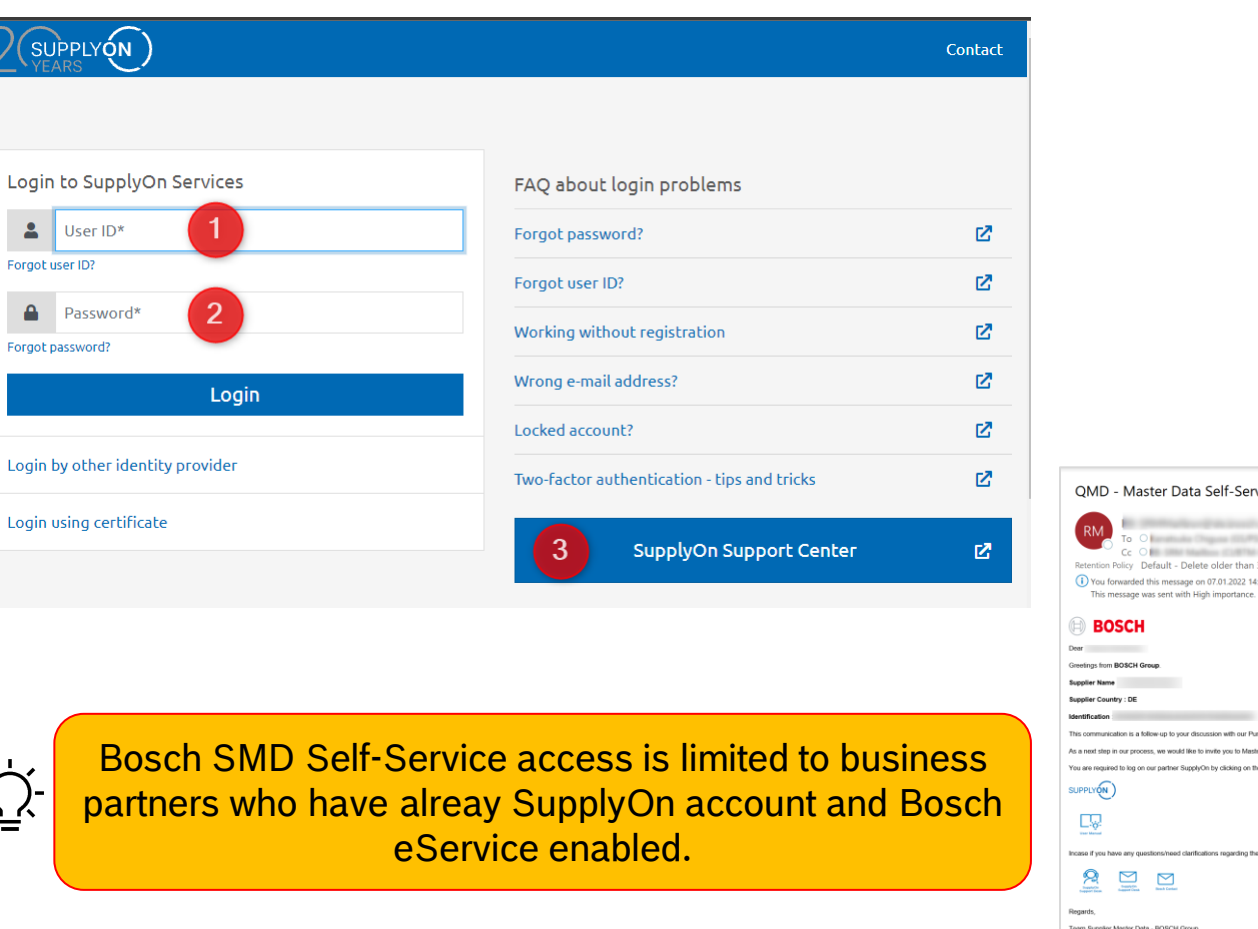

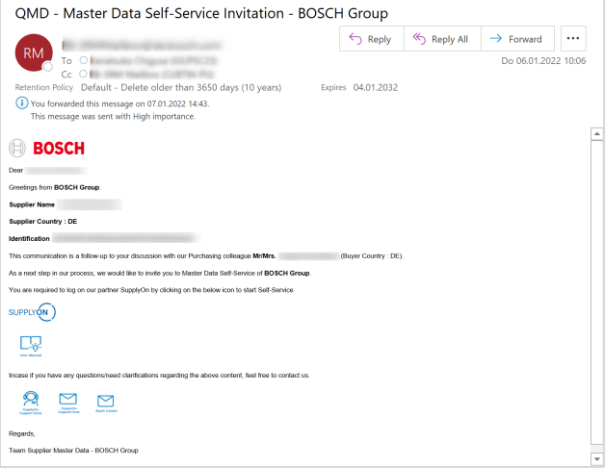

#### / Bosch GS | 2021

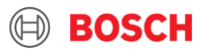

# Bosch SMD Self-Service 2. What needs to be done? – Step 2: Open SMD Self-Service

To start Bosch SMD Self-Service, following steps are required.

- 1) Please select "Customer Application"
- 2) Please select "Bosch Master Data Self Service"
- 3) You will be navigated to the Self-Service automatically

<sup>-</sup>Ŷ<sup>-</sup> If you receive invitation from Bosch buyer via e-mail, this steps can be skipped.

|                                | News <sup>99</sup> More <b>T</b> |   | · Testuser SSO<br>Log Out                                                                                                    |
|--------------------------------|----------------------------------|---|----------------------------------------------------------------------------------------------------|
| Bosch Master Data Self Service | upplyOn > Home                   | C | / Last refresh 1 minute ago                                                                                                   |
| SSO Testuser                   |                                  | 0 | Supplier Finance<br>Program<br>Improve your working<br>capital by factoring.<br>Further information at<br>BOSCH partner bank. |

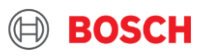

### Bosch SMD Self-Service 2. What needs to be done? – Step 3: View master data

1) From left navigation bar category, you can jump to related data object.

You can view your registered master data with Bosch group.

2) You find your registered data here.

3) With activity buttons, you can start maintenance process.

| Supplier<br>Self Service                    |                                                       | 3 Construer                          | BOSC    |
|---------------------------------------------|-------------------------------------------------------|--------------------------------------|---------|
|                                             | 🖉 Edit ———— 🤃 Confi                                   | m Confirm Edit All Fields Save Draft | Cance   |
| Form Status: Approved                       | Request Date: 11/01/2022 Application Type: Change gen | eral data RBSNO:                     |         |
| 1 ×                                         | General Data 🧷                                        | Approved . Jan                       | 11, 202 |
| 🖁 Main Address 🗸 🗸                          | Legal Name: *                                         |                                      |         |
| Financial Contact                           | Main Address 🧷                                        | Approved . Jan                       | 11, 202 |
| Invoicing Address                           | Street:                                               | House Number:                        |         |
| 🗹 Purchasing Order Sent To 🗸 🗸              | District:                                             | Postal Code:*                        |         |
| Purchasing Order Sent To 1                  | City: *                                               | PO Box, PC:                          |         |
| Purchasing Order Sent To 2 Ordering Address | DUNS Number:                                          | Country:*                            |         |
| Further Operational Address                 | Financial Contact                                     |                                      |         |
| Bank Details                                | Telephone Number:                                     |                                      |         |
| Sales Contact                               | E-mail:                                               |                                      |         |
| Notes                                       | Fax Number:                                           |                                      |         |
|                                             | Tax Data                                              |                                      |         |
|                                             | Country of Tax:*                                      | VAT Registration Number:             |         |
|                                             | Company Registration Number:                          | Regional Tax ID1:                    |         |
|                                             |                                                       | Confirm Edit All Fields Save Dr      | raft    |

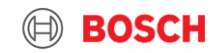

#### Bosch GS | 2021

## Bosch SMD Self-Service 2. What needs to be done? – Step 4:Maintain master data

With edit functions, data maintenance can be executed.

- 1) Please click "Edit All Fields" if you have wide range of changes. Or category edit button can be used in case of changes in particular category.
- 2) You can start editing the fields. All fields marked with "\*" are mandatory.

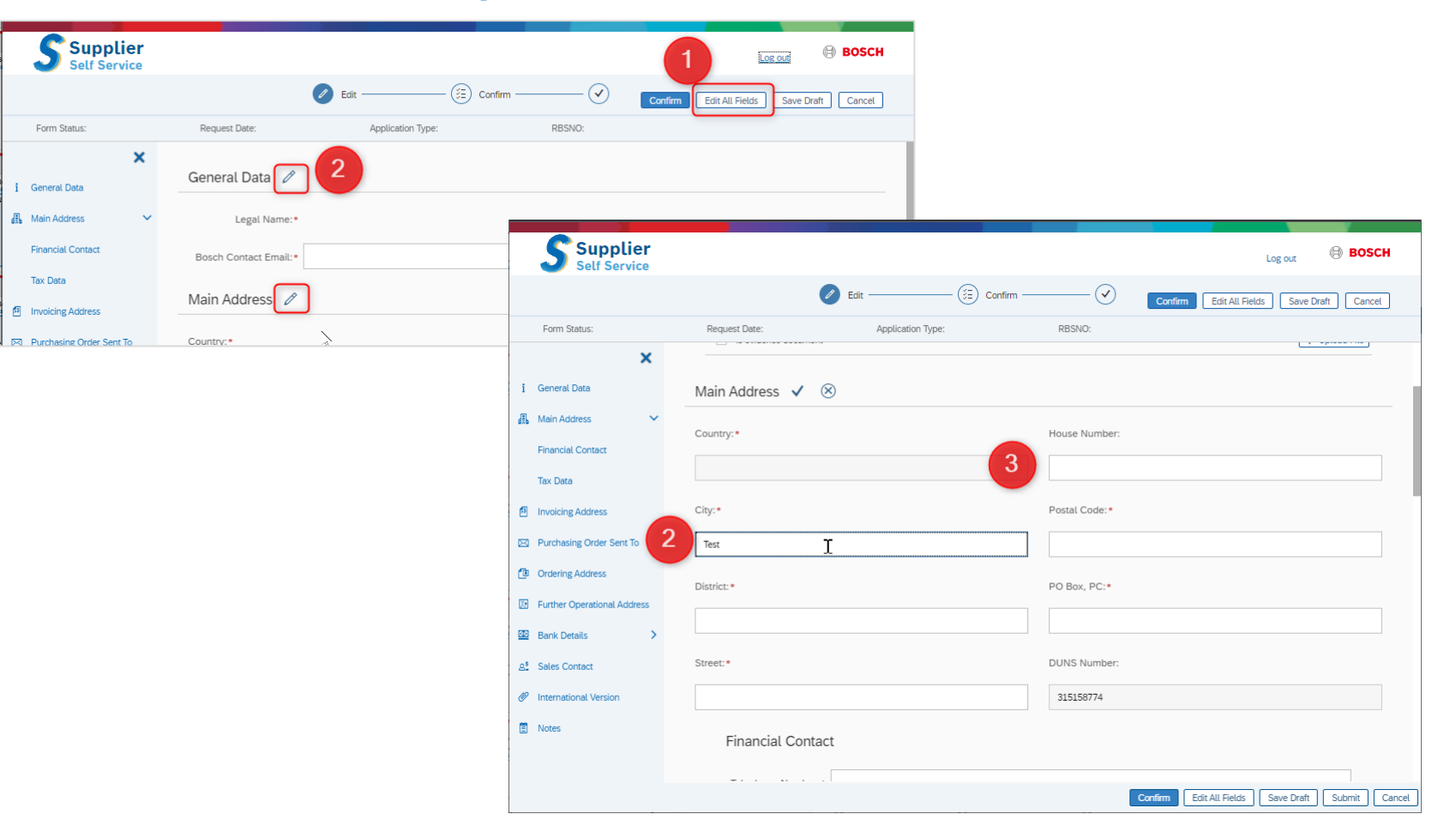

#### Bosch GS | 2021

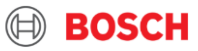

# Bosch SMD Self-Service 2. What needs to be done? – Step 5: Confirm your request

In this confirmation page is final step of Self-Service.

- 1) Please upload evidence documents.
- 2) Then, download and check your entries in PDF format.
- If all entries are fine then please stamp and sign on the PDF.
- If any entry is missing or need to be corrected, please click "Edit" button.
- 5) If PDF contents are fine and stamped/signed on it, please upload your PDF.
- 6) Please read and agree Privacy Policy, and give your Bosch contact person (e.g. Buyer)
- This button will be activated once signed PDF is uploaded. Please click to confirm your request.

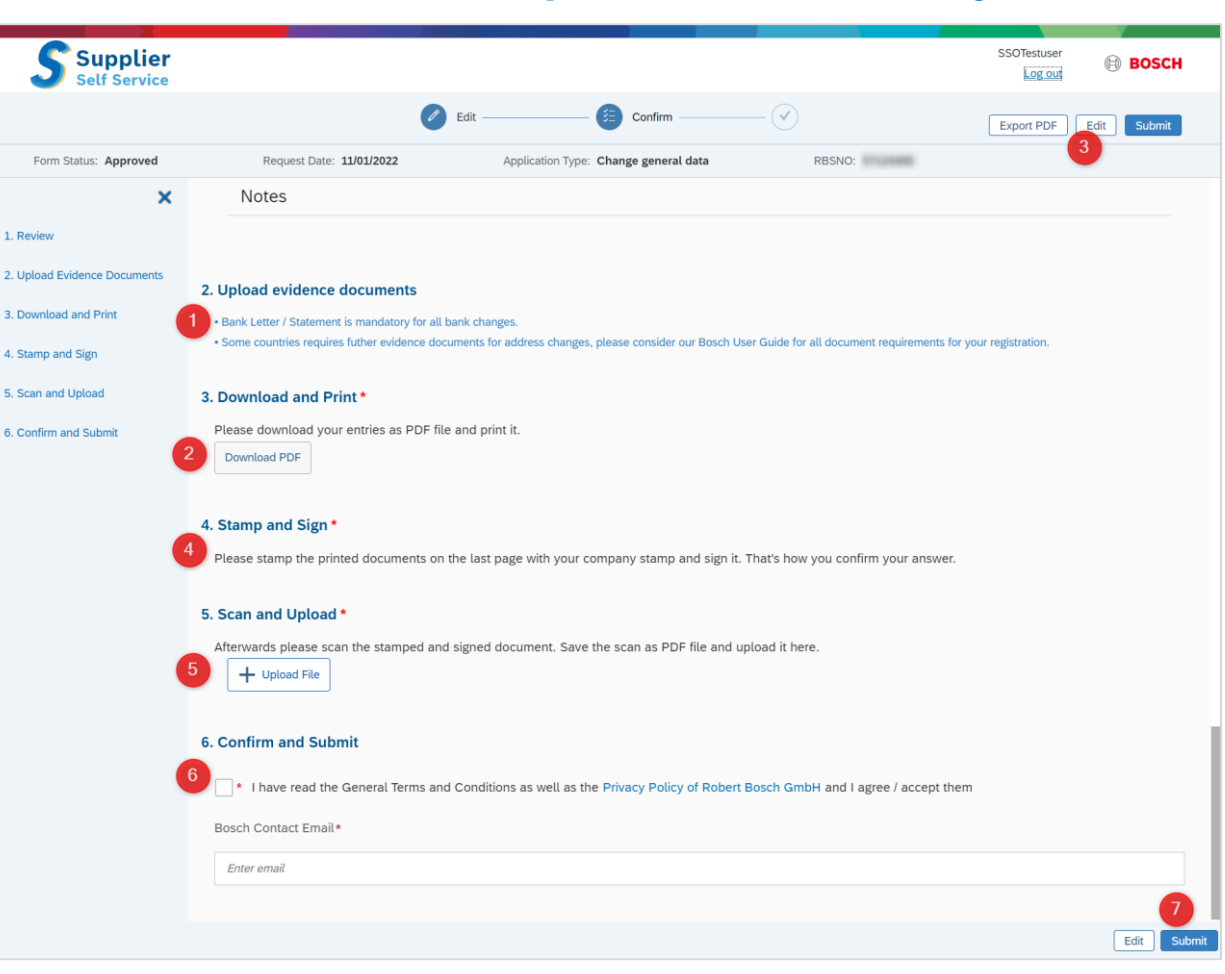

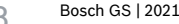

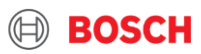

# Bosch SMD Self-Service 3. Hints for Operation – Edit Bank Data

Bank data can be maintained with below steps:

- 1) If you request additional banks or change of existing bank information, please click "Create New Bank"
- If you request deactivation of existing bank information, please click status control to "Inactive"
- 3) Enter all mandatory bank information
- 4) With clicking "Save" button, the bank information is saved as draft

| <b>Supplier</b><br>Self Service | SSOTestuser<br>Log out                                                                                          |
|---------------------------------|----------------------------------------------------------------------------------------------------|
|                                 | Edit Edit All Fields Save Draft Can                                                                             |
| Form Status: Approved           | Request Date: 11/01/2022 Application Type: Change general data RBSNO:                                           |
| ×                               | Bank Details In case change of existing account, please deactivate currente account and create new bank account |
| i General Data                  |                                                                                                    |
| Aain Address                    | + Create New Bank                                                                                               |
| Financial Contact               | 2 New bank ✓ ) Active                                                                                           |
| Tax Data                        |                                                                                                    |
| Invoicing Address               | Account Holder.*                                                                                                |
| Purchasing Order Sent To        |                                                                                                    |
| Purchasing Order Sent To 1      | Bank Country:* IBAN Code:*                                                                                      |
| Purchasing Order Sent To 2      |                                                                                                    |
| fill Ordering Address           |                                                                                                    |
| La Ordening Address             | Bank Address:      SWIFT Code:                                                                                  |
| Further Operational Address     |                                                                                                    |
| Bank Details                    |                                                                                                    |
| 요 <sup>§</sup> Sales Contact    | Bank Number: * Currency of Bank Account: *                                                                      |
| International Version           |                                                                                                    |
| Notes                           | Bank Account:*                                                                                                  |
|                                 |                                                                                                    |
|                                 |                                                                                                    |
|                                 | 4 Save Canc                                                                                                    |
|                                 |                                                                                                    |
|                                 |                                                                                                    |

#### O Bosch GS | 2021

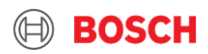

# Bosch SMD Self-Service 3. Hints for Operation – Status

Your request status is displayed for each information category:

- 1) Approved: your last request was approved and master data is up-to-date. You can trigger further maintenance requests if necessary.
- 2) Under approval: your last request is under validation by Bosch master data team. You <u>cannot</u> trigger any further maintenance till the running request is completed.
- 3) Rejected: your last request was rejected and master data is kept as previous contents. You can trigger further maintenance request if necessary.

| <b>Supplier</b><br>Self Service |                          |                                       |               | SSOTestuser                       |
|---------------------------------|--------------------------|---------------------------------------|---------------|-----------------------------------|
|                                 | C Ec                     | lit (j=) Confirm                      | Confirm       | Edit All Fields Save Draft Cancel |
| Form Status: Approved           | Request Date: 11/01/2022 | Application Type: Change general data | RBSNO:        |                                   |
| i General Data                  | General Data 🖉           |                                       |               | Approved . Jan 11, 2022           |
| Financial Contact<br>Tax Data   | Main Address 🧷           |                                       |               | Approved . Jan 11, 2022           |
| Invoicing Address               | Street:                  |                                       | House Number: |                                   |

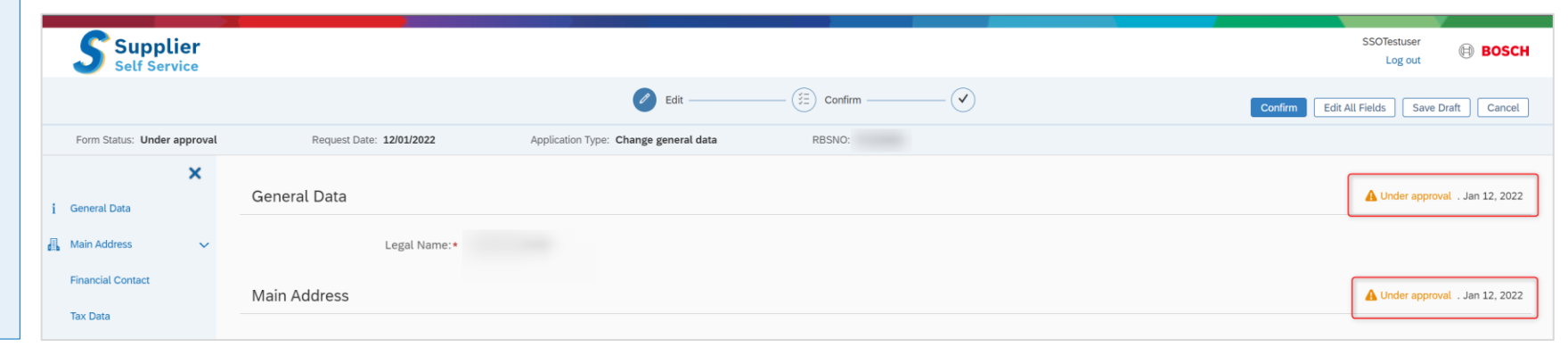

#### 10 Bosch GS | 2021

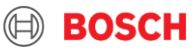

### Bosch SMD Self-Service 4. Hints for Contents

### **General**

- Please save your entries from time to time as a draft to ensure the data will not be lost due to system connection issue.
- Fields marked with \* are mandatory
- Field "Region" is mandatory for country Brazil, US, Italy, India, Canada, Mexico and Philippine as "State"
- Field "District" is mandatroy for country Brazil as "Bairro", and for US as "County"

Ordering Address is physical address of location for contacting about purchasing orders and contents.

Purchasing Order Sent To is the email address contact to which purchasing orders from Bosch will be sent.

### **Bank Details**

- "Bank Number" is a general number, code or key of the bank in your country
- "Bank Account Number" is your account number in the bank
- "Account Holder" is name of the account holder as per bank account details

| IBAN Format    |                                                |  |  |  |
|----------------|------------------------------------------------|--|--|--|
| DE 12 34567890 | 12345678 901<br>account number other countries |  |  |  |

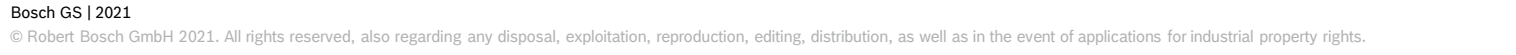

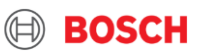

# Bosch SMD Self-Service 4. Hints for Contents

### Tax Data

- Company Registration Number:
  - This field is mandatory for Country Brazil as CNPJ with 14 digits
- VAT Registration Number:
  - This field is mandatory for <u>EU countries</u>
  - This field is mandatory for Country <u>Brazil</u> as Estadual Inscription as "IE-xxxxx" and Municipal Inscription as "IMxxxxx". In case of exemption please fill the field as "INSENTO".

### • Regional Tax ID:

- This field is mandatory for Country <u>Turkey</u> as Vergi Dairesi (city of tax authority)
- This field is mandatory for Country <u>Brazil</u> as Tax Declaration Type

| Brazil Tax Declaration Type |                     |                 |                     |  |  |
|-----------------------------|---------------------|-----------------|---------------------|--|--|
| LA: Arbitrated Profit       | LP: Presumed profit | LR: Real profit | SN: Simple national |  |  |

 Additional Foreign Registration: Please enter the additional foreign registration details here (e.g. GST number and PAN number for country India)

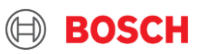

# Bosch SMD Self-Service 4. Hints for Contents

### **Evidence Documents**

- Bank Letter/Statement: Always mandatory for all suppliers as part of Additional Information
- W8 (Certificate of Foreign Status of Beneficial Owner for United States Tax Withholding and Reporting): Mandatory for suppliers which will have business with Bosch USA
- W9 (Request for Taxpayer Identification Number and Certification): Mandatory for suppliers located USA
- RFC (Registro Federal de Contribuyentes): Mandatory for suppliers located in Mexico

### **Confirmation**

• SupplyOn Survey Results: Always mandatory for all suppliers as part of confirmation

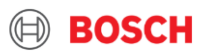